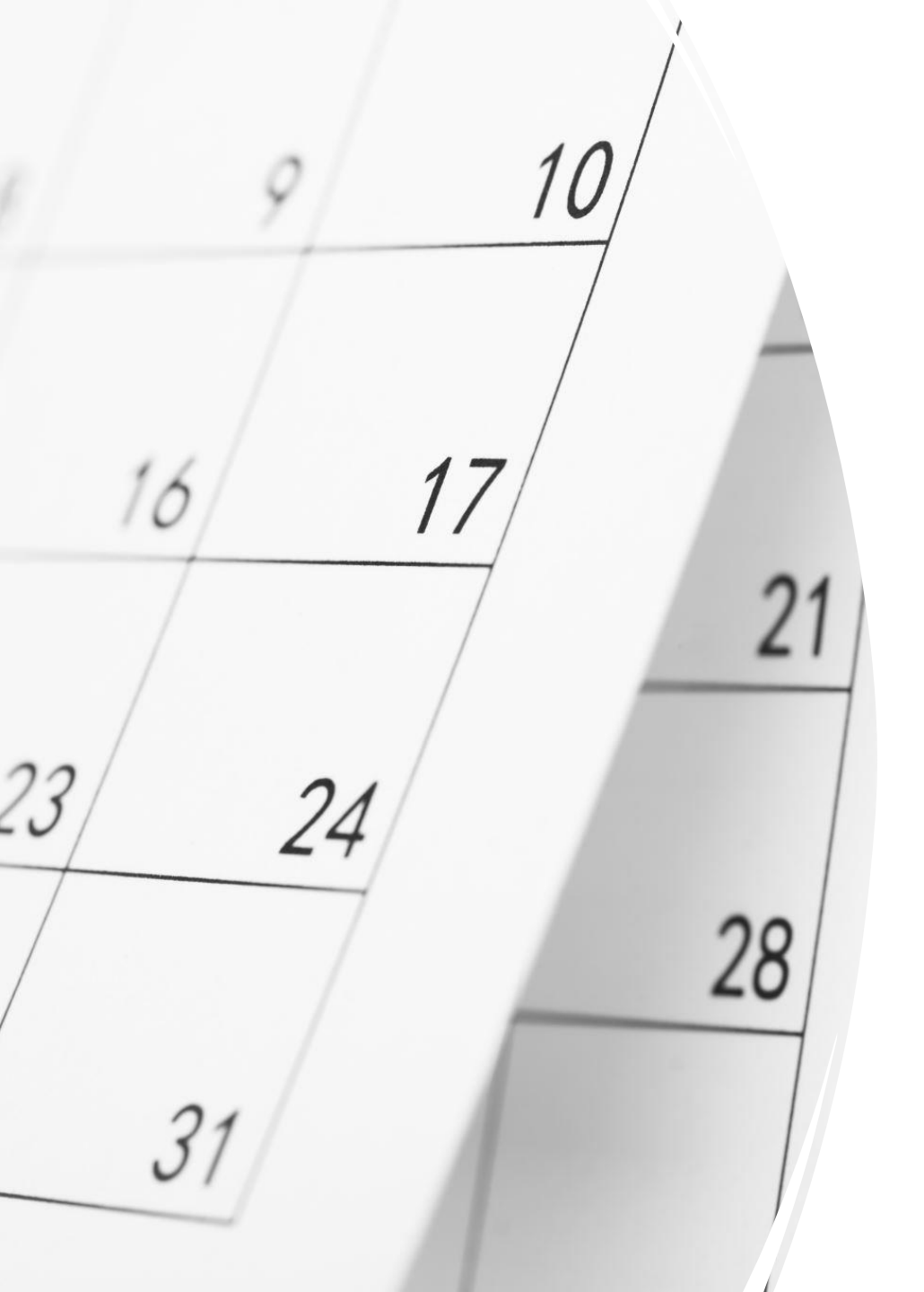

## Hope Community Church Calendar

Adding the Calendar to your phone or email

URLs for Hope Community Church's Calendar

## (COPY THE URLs BELOW AS NEEDED)

• iCal URL (for use on Google Calendar and mobile apps):

https://calendar.google.com/calendar/ical/j 6fvadnu09pe86nspdk52772ng%40group.ca lendar.google.com/public/basic.ics

• Web Versions (for browser access without login):

https://calendar.google.com/calendar/emb ed?src=j6fvadnu09pe86nspdk52772ng%40 group.calendar.google.com&ctz=America% 2FNew\_York

## "How to..." Guides

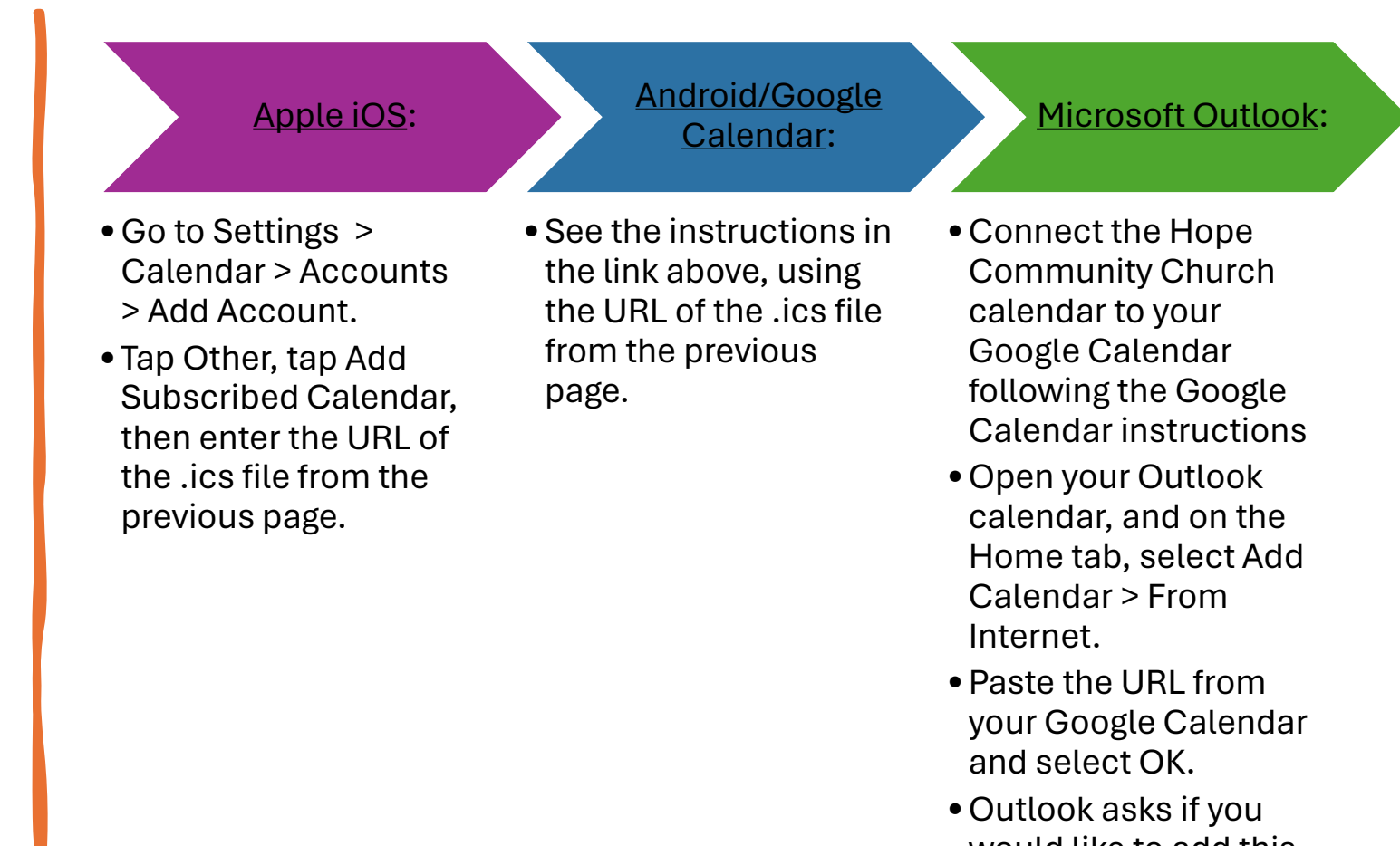

would like to add this calendar and subscribe to updates. Select Yes.

Links are to 3<sup>rd</sup> party websites. Hope Community Church is not responsible for their content.